# 入口/出口ICを編集する

### 設定する

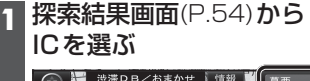

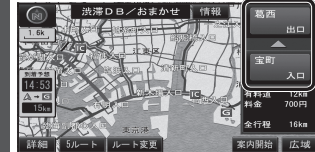

## 2 利用したいICを選ぶ

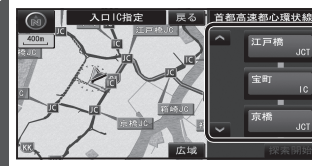

● 左画面でスクロールすると、中心付近 のICが右画面に表示されます。

## 3 探索開始を選ぶ

●入口/出口ICが設定され、ルート探索 を開始します。

# ■指定したICに複数の出入口が ある場合は

次候補で入口/出口ICを選び、 セットを選ぶ

セットで を乗降ICに設定します 次候補で別の出入口を探します セット 次候補

● 選んだ出入口が、入口/出口ICに設定 され、ルート探索を開始します。

# お知らせ

- ●目的地が高速道路上の場合は、出口の 指定はできません。
- ●現在地が高速道路上の場合は、入口の 指定はできません。
- ●ルート変更画面(P.56)からICを選んでも、
  入口/出口ICを編集できます。

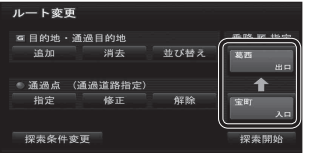

●全ルート図(P.62)からICを選んでも、 入口/出口ICを編集できます。

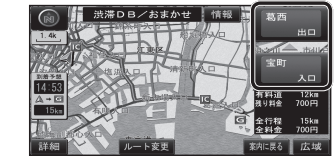

## 解除する 1 探索結果画面(P.54)から ICを選ぶ

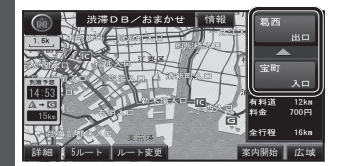

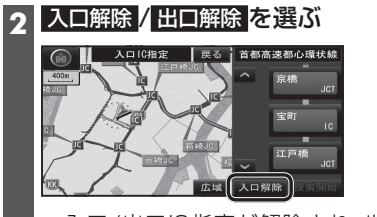

●入口/出口IC指定が解除され、ルート 探索を開始します。

ルートを確認する

#### オンルートスクロールで確認する 1 表示変更メニュー(P.36)から ジャンプ・ルートスクロール先の オンルートスクロール を選ぶ 地点を編集する ■出発地・経由地・目的地ごとに 表示変更 ジャンプ・ルートスクロールする øS PER 1 オンルートスクロールの画面で 全ルート ランドマーク セレクト オンルート スクロール 走行軌跡 表示 設定を選ぶ 次の目的地まで を選ぶ 2 オンルートスクロー<u>ル設定</u> オンルートスクロールで 次の目的地まで 次の施設まで ルートを確認する 表示解除 **B**los 國銀行 国郵便局 3 完了 を選ぶ 詳細「日本」日本】 ●SK:前の地点<sup>\*1</sup>に移動(ジャンプ) ■ルート沿いの施設(ジャンル)に ジャンプ・ルートスクロールする ● S【:前の地点\*1まで オンルートスクロールの画面で ルートスクロール\*2 設定を選ぶ ● ■ : ルートスクロール停止 オンルートスクロール:次の目的地 (ルートスクロール中のみ) ● ■ G:次の地点\*1まで ルートスクロール\*2 ● ▶ G:次の地点\*1に移動(ジャンプ) 詳細 Si Sㅋ ● 設定:ジャンプ・ルートスクロール先の ジャンプ・ルートスクロールさせたい 地点を設定する(右記) 施設を選ぶ(5つまで) オンルートスクロール設定 ※1 ジャンプ・ルートスクロール先の 次の目的地まで 地点は、設定によって異なります。 次の施設まで 表示解除 (右記) GS ※2 日 < (▶ 日)を選ぶと、表示が 日 < < 同郵便局 P時市場 (▶)G)に切り換わります。選ぶと、 高速でスクロールします。 ● 全ジャンル:全てのジャンルを表示 表示解除:ランドマークの表示を解除 お知らせ ●施設のリストは、ランドマークセレ ●縮尺切換、ノースアップへの切換ができ クト(P.40)と同じ内容です。 ます。切り換えると、ルートスクロール 3 次の施設までを選ぶ を停止します。 ●地図をスクロールできますが、ルートが表 4 完了を選ぶ 示されていないと、ジャンプ・ルートスク ロールはできません。 ●ルート沿いの施設(ジャンル)にジャンプ・ ルートスクロールする場合は(右記)、 800 mより詳細な縮尺にしてください。